## Mieszkańcy – instrukcja zakładania konta w iMieszkaniec.pl

1. Aby założyć konto w aplikacji <u>iMieszkaniec.pl</u>, należy wejść na stronę internetową <u>www.imieszkaniec.pl</u> i wybrać zakładkę Logowanie (1).

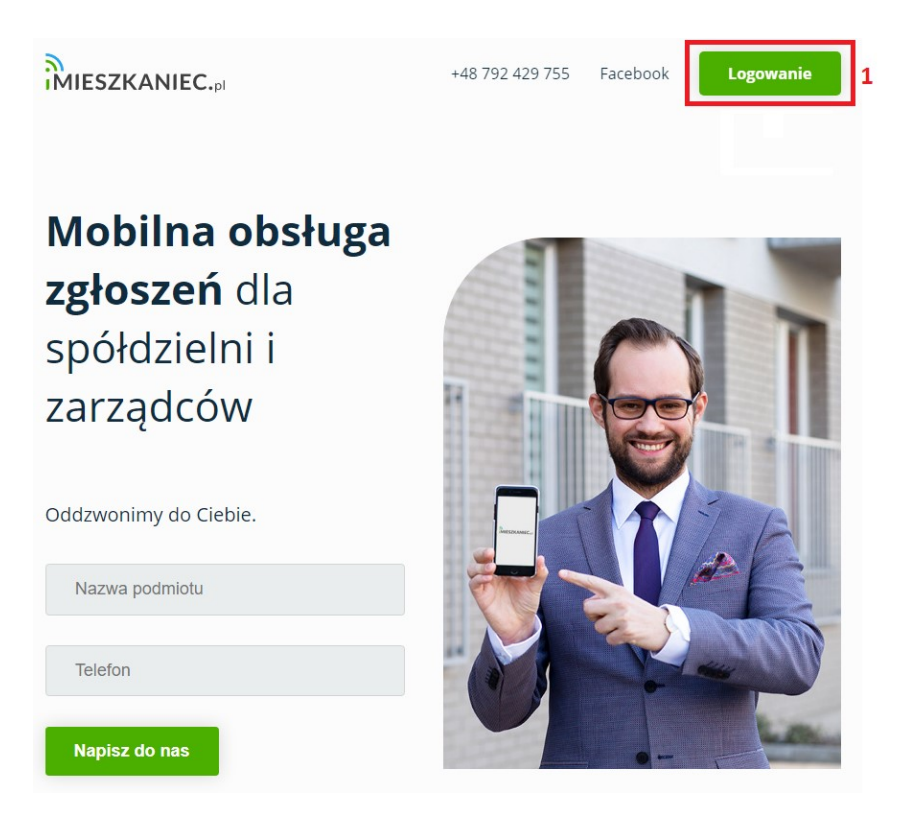

 Następnie proszę wybrać miasto zamieszkania (2a) oraz spółdzielnię lub wspólnotę (2b), do której Państwo należą i kliknąć Zarejestruj (2c).

| Gdańsk      | ~ 2a           |  |
|-------------|----------------|--|
| SM Orunia   | ~ 21           |  |
| Zaloguj się | Zarejestruj 2c |  |

3. Zostaną Państwo przekierowani do formularza, który należy wypełnić podając swoje imię, nazwisko, adres e-mail, hasło, numer telefonu oraz adres mieszkania. Pod formularzem należy dodatkowo zaznaczy, iż zapoznali się Państwo z regulaminem, polityką prywatności oraz wyrażają Państwo zgodę na przetwarzanie danych osobowych. Po uzupełnieniu formularza klikamy Utwórz konto (3).

| Imię                                                                                                    |                                                                                                    |
|----------------------------------------------------------------------------------------------------|----------------------------------------------------------------------------------------------------|
|                                                                                                    |                                                                                                    |
| Nazwisko                                                                                                    | ]                                                                                                    |
|                                                                                                    |                                                                                                    |
| E-mail                                                                                                    |                                                                                                    |
| Hasło                                                                                                    |                                                                                                    |
| о.                                                                                                    |                                                                                                    |
| Hasło musi się składać z<br>przynajmniej jedną duż:<br>specjalny.                                                                                                    | z minimum 8 znaków i zawierać<br>ą literę oraz jedną cyfrę lub znak                                                                                                    |
| Powtórz hasło                                                                                                    |                                                                                                    |
|                                                                                                    |                                                                                                    |
| Telefon komórkowy                                                                                                    |                                                                                                    |
|                                                                                                    |                                                                                                    |
| Mieszkanie                                                                                                    |                                                                                                    |
| Mieszkanie                                                                                                    | Q                                                                                                    |
| Mieszkanie<br>Zapoznałem(-a<br>usługi iMieszkanie                                                                                                    | Q<br>am) się i akceptuję Regulamin<br>c.pl.                                                                                                    |
| Mieszkanie Zapoznałem(-a usługi iMieszkanie Wyrażam zgoc                                                                                                    | Q<br>am) się i akceptuję Regulamin<br>c.pl.<br>lę na przetwarzania moich                                                                                                    |
| Mieszkanie<br>Zapoznałem(-a<br>usługi iMieszkanie<br>Wyrażam zgoc<br>danych osobowych<br>osobowych FORU                                                                                                    | Q<br>am) się i akceptuję Regulamin<br>c.pl.<br>lę na przetwarzania moich<br>przez administratora danych<br>M ZARZADZANIE                                                                                                    |
| Mieszkanie<br>Zapoznałem(-a<br>usługi iMieszkanie<br>Wyrażam zgoc<br>danych osobowych<br>osobowych FORU<br>NIERUCHOMOŚC                                                                                                    | Q<br>am) się i akceptuję Regulamin<br>c.pl.<br>lę na przetwarzania moich<br>przez administratora danych<br>M ZARZĄDZANIE<br>IAMI SP. Z O. O. z siedzibą                                                                                                    |
| Mieszkanie<br>Zapoznałem(-a<br>usługi iMieszkanie<br>Wyrażam zgod<br>danych osobowych<br>osobowych FORUN<br>NIERUCHOMOŚC<br>Wrocław 53-025, 9<br>0000237701 w cel                                                                                                    | Q<br>am) się i akceptuję Regulamin<br>c.pl.<br>lę na przetwarzania moich<br>przez administratora danych<br>M ZARZĄDZANIE<br>IAMI SP. Z O. O. z siedzibą<br>Skarbowców 94C, numer KRS<br>u świadczenia mi ucługi                                                                                                    |
| Mieszkanie<br>Zapoznałem(-a<br>usługi iMieszkanie<br>Wyrażam zgod<br>danych osobowych<br>osobowych FORU<br>NIERUCHOMOŚC<br>Wrocław 53-025, S<br>0000237701 w cel<br>iMieszkaniec.pl.                                                                                                    | Q<br>am) się i akceptuję Regulamin<br>c.pl.<br>lę na przetwarzania moich<br>n przez administratora danych<br>M ZARZĄDZANIE<br>IAMI SP. Z O. O. z siedzibą<br>Skarbowców 94C, numer KRS<br>u świadczenia mi usługi                                                                                                    |
| Mieszkanie<br>Zapoznałem(-a<br>usługi iMieszkanie<br>Wyrażam zgod<br>danych osobowych<br>osobowych FORUN<br>NIERUCHOMOŚC<br>Wrocław 53-025, §<br>0000237701 w cel<br>iMieszkaniec.pl.<br>Zapoznałem(-a                                                                                                    | Q<br>am) się i akceptuję Regulamin<br>c.pl.<br>lę na przetwarzania moich<br>n przez administratora danych<br>M ZARZĄDZANIE<br>IAMI SP. Z O. O. z siedzibą<br>Skarbowców 94C, numer KRS<br>u świadczenia mi usługi<br>am) się z treścią Polityki                                                                                                    |
| Mieszkanie<br>Zapoznałem(-a<br>usługi iMieszkanie<br>Wyrażam zgoc<br>danych osobowych<br>osobowych FORUN<br>NIERUCHOMOŚC<br>Wrocław 53-025, §<br>0000237701 w cel<br>iMieszkaniec.pl.<br>Zapoznałem(-a<br>Prywatności i Klau<br>informacja o zasad                                                                              | Q<br>am) się i akceptuję Regulamin<br>c.pl.<br>lę na przetwarzania moich<br>przez administratora danych<br>M ZARZĄDZANIE<br>IAMI SP. Z O. O. z siedzibą<br>Skarbowców 94C, numer KRS<br>u świadczenia mi usługi<br>am) się z treścią Polityki<br>zuli informacyjnej, w tym z<br>ach. celu i sposobach                                                           |
| Mieszkanie<br>Zapoznałem(-a<br>usługi iMieszkanie<br>Wyrażam zgoc<br>danych osobowych<br>osobowych FORUN<br>NIERUCHOMOŚC<br>Wrocław 53-025, §<br>0000237701 w cel<br>iMieszkaniec.pl.<br>Zapoznałem(-a<br>Prywatności i Klau<br>informacją o zasad<br>przetwarzania dan                                                         | Q<br>am) się i akceptuję Regulamin<br>c.pl.<br>lę na przetwarzania moich<br>przez administratora danych<br>M ZARZĄDZANIE<br>IAMI SP. Z O. O. z siedzibą<br>Skarbowców 94C, numer KRS<br>u świadczenia mi usługi<br>am) się z treścią Polityki<br>zuli informacyjnej, w tym z<br>ach, celu i sposobach<br>ych osobowych oraz prawie                              |
| Mieszkanie<br>Zapoznałem(-a<br>usługi iMieszkanie<br>Wyrażam zgoc<br>danych osobowych<br>osobowych FORUN<br>NIERUCHOMOŚC<br>Wrocław 53-025, §<br>0000237701 w cel<br>iMieszkaniec.pl.<br>Zapoznałem(-a<br>Prywatności i Klau<br>informacją o zasad<br>przetwarzania dan<br>dostępu do treści s<br>poprawiania.                  | Q<br>am) się i akceptuję Regulamin<br>c.pl.<br>lę na przetwarzania moich<br>przez administratora danych<br>M ZARZĄDZANIE<br>IAMI SP. Z O. O. z siedzibą<br>Skarbowców 94C, numer KRS<br>u świadczenia mi usługi<br>am) się z treścią Polityki<br>zuli informacyjnej, w tym z<br>ach, celu i sposobach<br>ych osobowych oraz prawie<br>woich danych i prawie ich |
| Mieszkanie<br>Zapoznałem(-a<br>usługi iMieszkanie<br>Wyrażam zgoc<br>danych osobowych<br>osobowych FORUN<br>NIERUCHOMOŚC<br>Wrocław 53-025, §<br>0000237701 w cel<br>iMieszkaniec.pl.<br>Zapoznałem(-a<br>Prywatności i Klau<br>informacją o zasad<br>przetwarzania dam<br>dostępu do treści s<br>poprawiania.                  | am) się i akceptuję Regulamin<br>cc.pl.<br>lę na przetwarzania moich<br>przez administratora danych<br>M ZARZĄDZANIE<br>IAMI SP. Z O. O. z siedzibą<br>Skarbowców 94C, numer KRS<br>u świadczenia mi usługi<br>am) się z treścią Polityki<br>zuli informacyjnej, w tym z<br>ach, celu i sposobach<br>ych osobowych oraz prawie<br>woich danych i prawie ich     |
| Mieszkanie<br>Zapoznałem(-a<br>usługi iMieszkanie<br>Wyrażam zgoc<br>danych osobowych<br>osobowych FORUN<br>NIERUCHOMOŚC<br>Wrocław 53-025, §<br>0000237701 w cel<br>iMieszkaniec.pl.<br>Zapoznałem(-a<br>Prywatności i Klau<br>informacją o zasad.<br>przetwarzania dam<br>dostępu do treści s<br>poprawiania.<br>Utwórz konto | am) się i akceptuję Regulamin<br>c.pl.<br>lę na przetwarzania moich<br>przez administratora danych<br>M ZARZĄDZANIE<br>IAMI SP. Z O. O. z siedzibą<br>Skarbowców 94C, numer KRS<br>u świadczenia mi usługi<br>am) się z treścią Polityki<br>zuli informacyjnej, w tym z<br>ach, celu i sposobach<br>ych osobowych oraz prawie<br>woich danych i prawie ich      |
| Mieszkanie<br>Zapoznałem(-a<br>usługi iMieszkanie<br>Wyrażam zgoc<br>danych osobowych<br>osobowych FORUN<br>NIERUCHOMOŚC<br>Wrocław 53-025, §<br>0000237701 w cel<br>iMieszkaniec.pl.<br>Zapoznałem(-a<br>Prywatności i Klau<br>informacją o zasad<br>przetwarzania dan<br>dostępu do treści s<br>poprawiania.<br>Utwórz konto  | am) się i akceptuję Regulamin<br>c.pl.<br>lę na przetwarzania moich<br>przez administratora danych<br>ZARZĄDZANIE<br>IAMI SP. Z O. O. z siedzibą<br>Skarbowców 94C, numer KRS<br>u świadczenia mi usługi<br>am) się z treścią Polityki<br>zuli informacyjnej, w tym z<br>ach, celu i sposobach<br>ych osobowych oraz prawie<br>woich danych i prawie ich        |

4. Na Państwa adres mailowy została wysłana wiadomość z linkiem aktywacyjnym. Aby dokończyć proces rejestracji, proszę otworzyć wiadomość, a następnie kliknąć link aktywacyjny (4).

| Witamy,                                                                                                    |
|----------------------------------------------------------------------------------------------------|
| Konto zostało założone. Aby potwierdzić rejestrację i aktywować konto prosimy klikać w poniższy link i podążać zgodnie z<br>instrukcjami:                          |
| link aktywacyjny 4                                                                                                    |
| Pozdrawiamy,                                                                                                    |
| Obsługa iMieszkaniec.pl                                                                                                    |
|                                                                                                    |
| Otrzymujesz tę wiadomość ponieważ posiadasz konto w aplikacji i Mieszkaniec.pl. Jeżeli nie chcesz otrzymywać wiadomości odznacz odpowiednią opcję w swoim profilu. |

- 5. Proces rejestracji został zakończony. Konto zostało potwierdzone i wysłane do weryfikacji przez administrację. oo pozytywnym zweryfikowaniu Państwa konta przez administratorów, otrzymają Państwo potwierdzenie weryfikacji oraz dostęp do platformy drogą mailową.
- 6. Teraz można już zalogować się do swojego konta:
  - a. poprzez stronę internetową <u>www.imieszkaniec.pl</u>

Wchodzimy na powyższą stronę, a następnie w prawym górnym rogu klikamy "Zaloguj". Wybieramy miasto oraz Spółdzielnię lub Wspólnotę, w której mieszkamy i zatwierdzamy przyciskiem "Zaloguj".

W polu "adres mailowy lub identyfikator" wpisujemy adres mailowy podany przy rejestracji konta. W polu "Hasło" wpisujemy utworzone hasło podczas rejestracji. Klikamy "Zaloguj", aby wejść na swoje konto.

b. poprzez aplikację mobilną iMieszkaniec.pl

W pierwszej kolejności należy ściągnąć na telefon aplikację <u>iMieszkaniec.pl</u>. Aplikacja jest dostępna zarówno w sklepie Google Play, jak i App Store. Po pobraniu i zainstalowaniu aplikacji klikamy w jej ikonę, która utworzyła się w telefonie.

Aplikacja otworzy się i będziemy mieli do wyboru opcję "Masz już konto? Zaloguj się", w którą klikamy. Znajduje się pod przyciskiem "Utwórz konto". Teraz wybieramy miasto oraz Spółdzielnię lub Wspólnotę, w której mieszkamy a następnie w polu "E-mail" wpisujemy adres mailowy podany przy rejestracji konta. W polu "Hasło" wpisujemy utworzone hasło podczas rejestracji. Klikamy "Zaloguj", aby wejść na swoje konto.